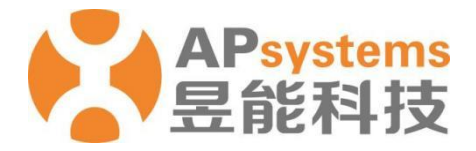

### **EMA APP User Manual (PV Version)**

V8.7.0

#### APsystems EMEA

Karspeldreef 8, 1101 CJ Amsterdam Phone: +31 (0)85 3018499 Email: info.emea@APsystems.com emea.APsystems.com

#### APsystems France

22 avenue Lionel Terray 69330 Jonage France Phone: 031-10-2582670 Email: info.emea@APsystems.com emea.APsystems.com

© All Rights Reserved

# **Table of Contents**

| Int | trodu          | ction.  |                       | . 1 |  |  |  |
|-----|----------------|---------|-----------------------|-----|--|--|--|
| 1.  | APP            | Down    | load                  | . 2 |  |  |  |
| 2.  | Regi           | ster/Lo | ogin/Reset password   | . 3 |  |  |  |
|     | 2.1            | Regis   | ter                   | 3   |  |  |  |
|     |                | 2.1.1   | Personal Information  | .4  |  |  |  |
|     |                | 2.1.2   | ECU Information       | .5  |  |  |  |
|     |                | 2.1.3   | Inverter Information  | 6   |  |  |  |
|     | 2.2            | Login   |                       | 8   |  |  |  |
|     | 2.3            | Reset   | Password              | .9  |  |  |  |
| 3.  | Syste          | em Co   | nfiguration           | 10  |  |  |  |
|     | 3.1            | ECU I   | nitialization         | 10  |  |  |  |
|     |                | 3.1.1   | Link Inverters        | 10  |  |  |  |
|     |                | 3.1.2   | Network Configuration | 11  |  |  |  |
|     | 3.2            | ECU S   | Setting               | 12  |  |  |  |
| 4.  | Data           | Moni    | tor1                  | 13  |  |  |  |
|     | 4.1            | Remo    | te Monitor            | 13  |  |  |  |
|     |                | 4.1.1   | Home                  | 13  |  |  |  |
|     |                | 4.1.2   | Module                | 14  |  |  |  |
|     |                | 4.1.3   | Data                  | 15  |  |  |  |
|     | 4.2            | Local   | Monitor               | 16  |  |  |  |
|     |                | 4.2.1   | ECU                   | 16  |  |  |  |
|     |                | 4.2.2   | Inverter              | 17  |  |  |  |
| 5.  | Арр            | Settin  | g 1                   | 18  |  |  |  |
|     | 5.1            | Langu   | Jage                  | 18  |  |  |  |
|     | 5.2 Night Mode |         |                       |     |  |  |  |

### Introduction

EMA APP is designed for APsystems microinverters system owners and DIY users. It allows users to track real-time performance of the photovoltaic system, see the system output by day, month, year, calculate energy savings and environmental benefits. It also allows system commission and configuration.

### **1.APP Download**

- > Method 1: Search "EMA APP" in "APP Store" or "Google Play"
- > Method 2: Scan the QR code to download.

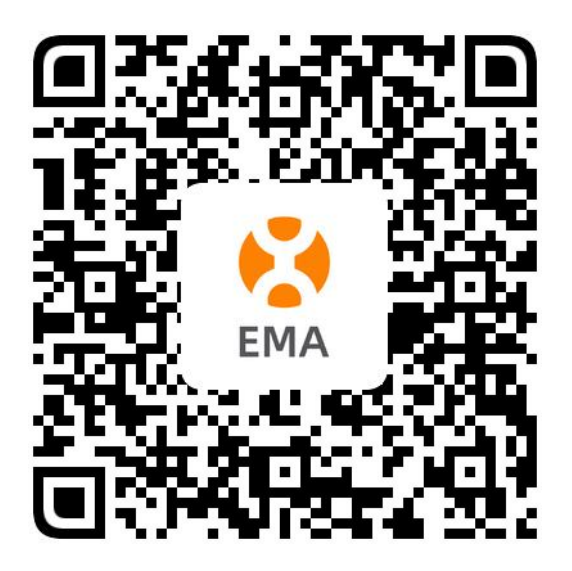

#### Note

- iOS 10.0 and onwards
- Android 7.0 and onwards

# 2.1 Register

If you don't have an EMA account yet, you can register through the EMA APP.

> Click "Register" to enter the registration navigation page.

"Register" is divided into the following three steps: Step1: Account Information (Required) Step2: ECU Information (Required) Step3: Inverter Information (Required)

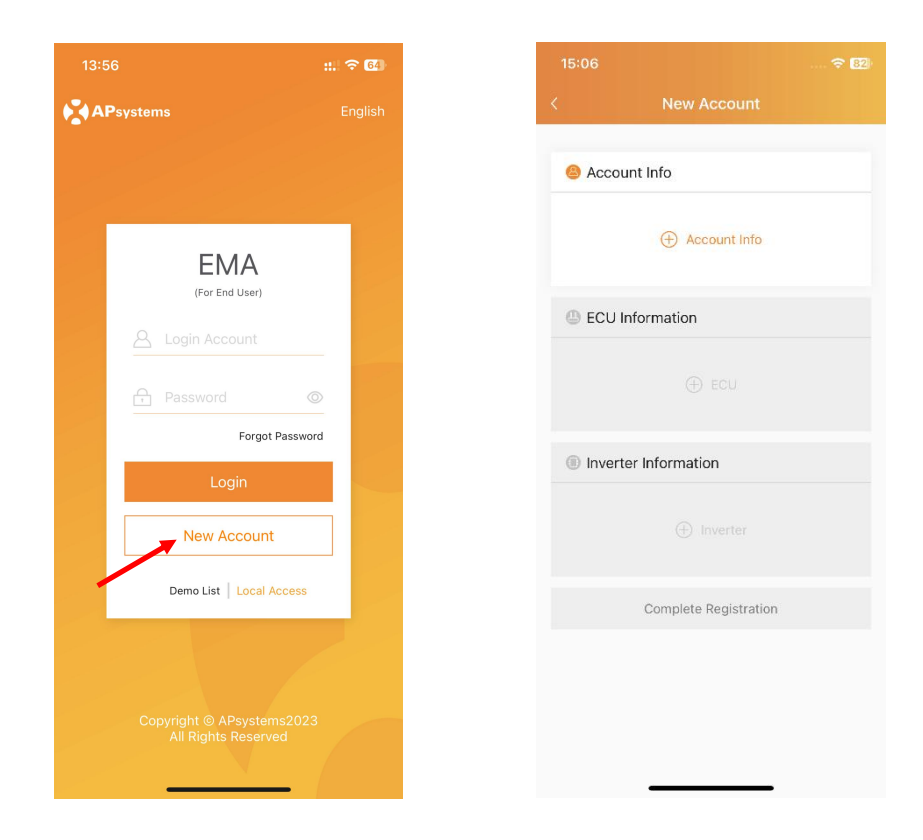

#### 2.1.1 Account Information

- Click "Account Info",
- Enter the necessary information according to the prompts on the page and tick the relevant agreements,
- Click "OK" to complete.

| 11:27 🔷 🗟                                                                                                   | 50 11:26 🐨 🗺                                                                               |
|----------------------------------------------------------------------------------------------------|--------------------------------------------------------------------------------------------|
| Account Info                                                                                                | < Account Info                                                                             |
| e need you to provide your basic personal<br>ormation in order to create an account for you.<br>ccount Info | Contact Email •<br>138999@qq.com                                                           |
| Login Account *<br>1-60 bit<br>letters,digits,underscores,@,spaces or.<br>Ywuu262                           |                                                                                            |
| Twdd/02                                                                                                    | Installer Information                                                                      |
| Password •<br>Length 6-32 bits, must contain numbers<br>and letters                                         | <b>Company Code</b> - Optional<br>Contact your installer to get the company<br>code.       |
|                                                                                                    |                                                                                            |
| Name *<br>Ueyi                                                                                              |                                                                                            |
| Country / Pagion *                                                                                          | Others                                                                                     |
| United States ~                                                                                             | I declare that I read through and<br>agree with the Terms of Service<br>and Privacy Policy |
| Others V                                                                                                    | I declare that I am an adult above 18 years old.                                           |
| City *<br>Jiaxing                                                                                           | Allow APsystems to Send New<br>Productions, Services, Meetings                             |
| Module Maximum Power(Pmax) (W) *<br>200-1000                                                                | and Marketing News                                                                         |
| 258                                                                                                    |                                                                                            |
| Contact Email *                                                                                             | ОК                                                                                         |

#### Note

#### **Company Code**

Contact your installer to get the company code. Installer can login EMA Manager or EMA web portal, and get the company code in the "Setting" page.

#### 2.1.2 ECU Information

- Click "ECU",
- Enter the corresponding ECU information according to the page prompts (the ECU entry method is divided into "scan code entry" and "manual entry"),
- > Click "OK" to complete.

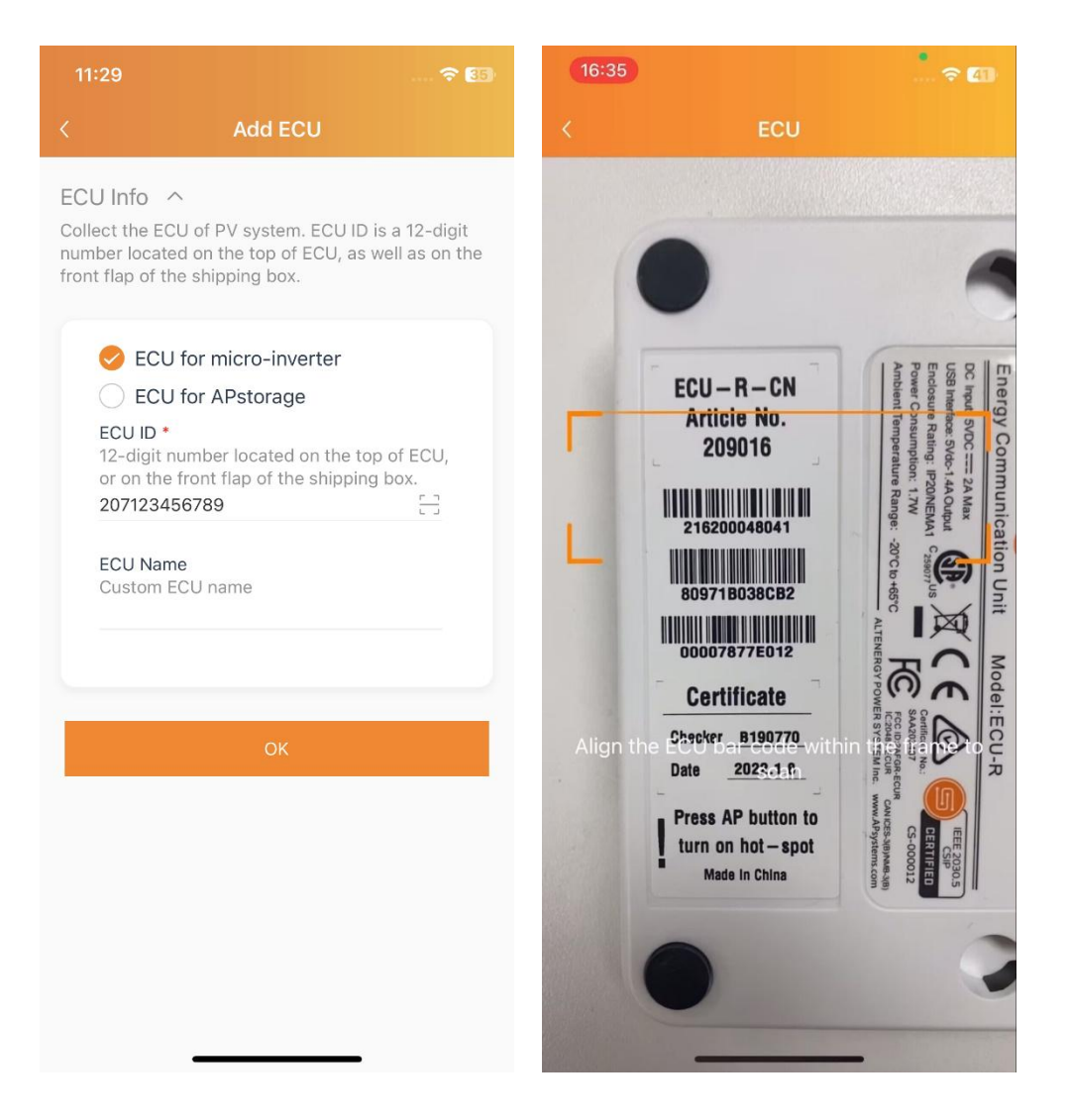

#### 2.1.3 Inverter Information

- Click "Inverter" to enter,
- Enter the corresponding inverter information according to the page prompts (the entry method of the inverter is divided into "scan code entry" and "manual entry"),
- Click "OK" to complete.

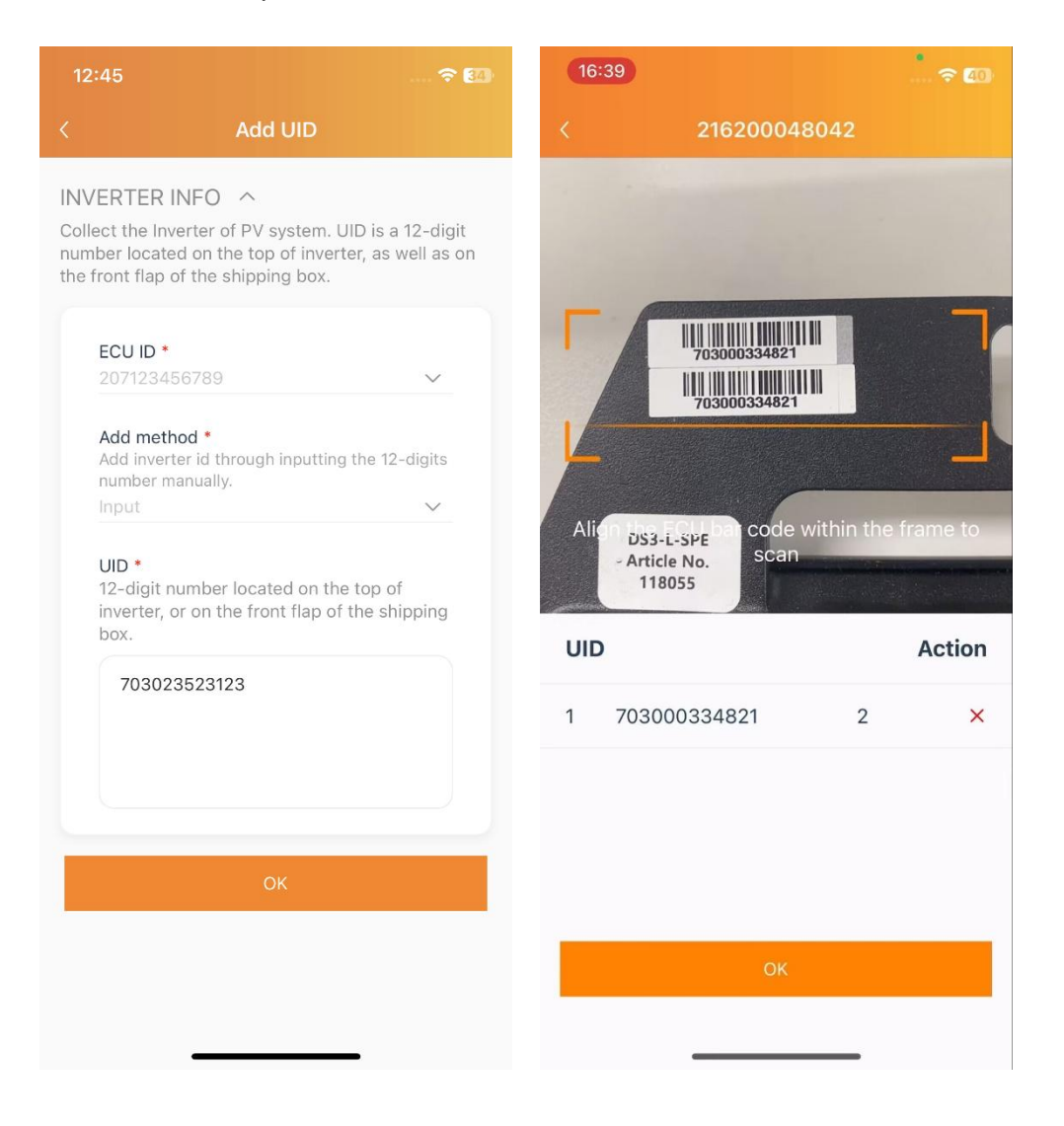

> Click "Complete Registration" to complete.

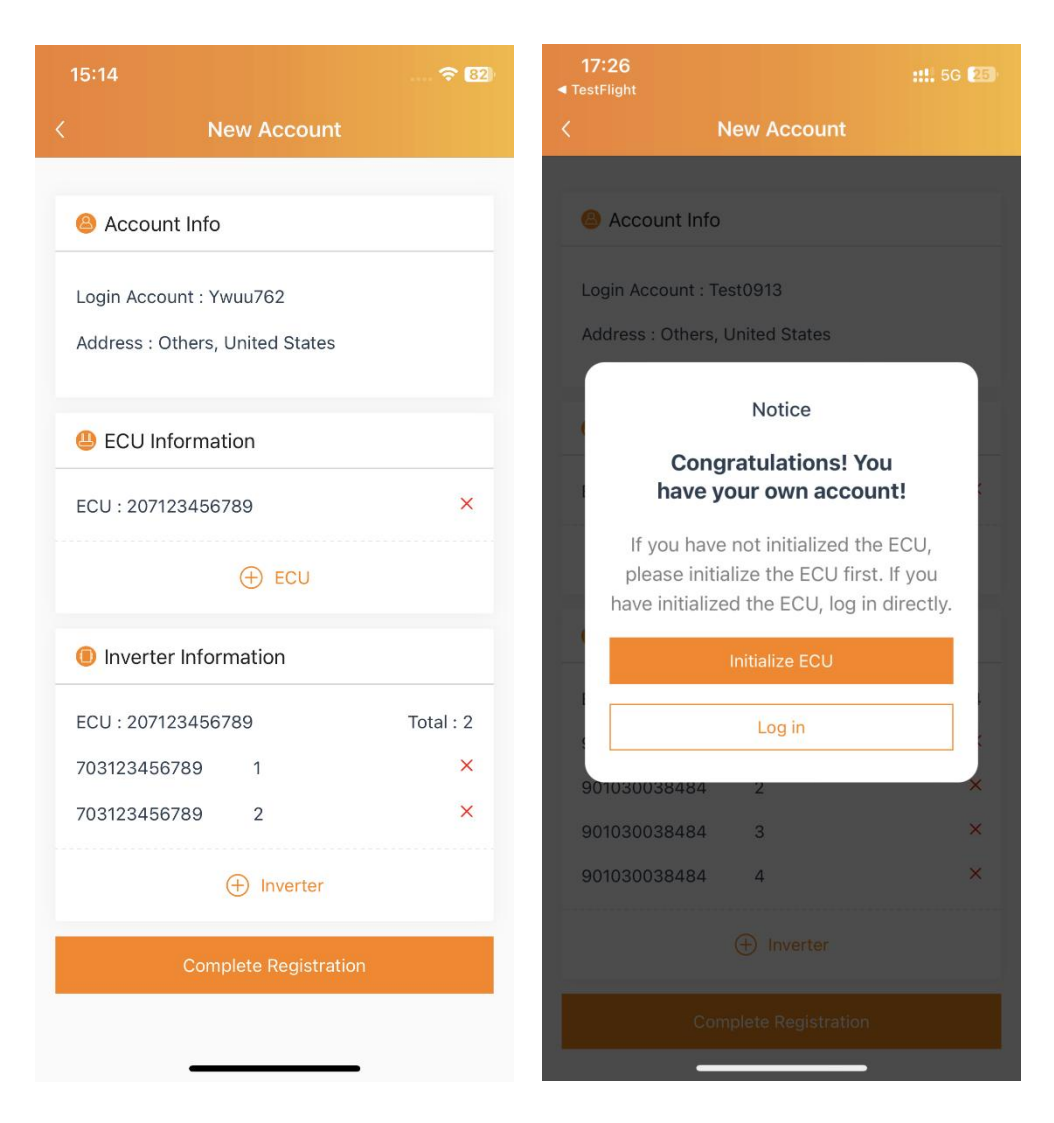

# 2.2 Login

If you have already registered an EMA account, enter your account name and password on the login page and click to log in.

| 13:56 |                          | <b>∻ 6</b> 4 |
|-------|--------------------------|--------------|
| APs   | ystems                   | English      |
|       |                          |              |
|       |                          |              |
|       |                          |              |
|       | (For End User)           |              |
|       | A Login Account          |              |
|       | Password ©               |              |
|       | Forgot Password          |              |
|       | Login                    |              |
|       | New Account              |              |
|       | Demo List   Local Access |              |
|       |                          |              |
|       |                          |              |
|       |                          |              |

### 2.3 Reset Password

If you forget your EMA account login password, you can reset your account password through the password retrieval process.

- Click "Forgot Password",
- Enter your account name and email, click to get the verification code, then consult your email to retrieve the verification code, and return to the APP to verify the information,
- > Enter the new password and click "Finish" to complete.

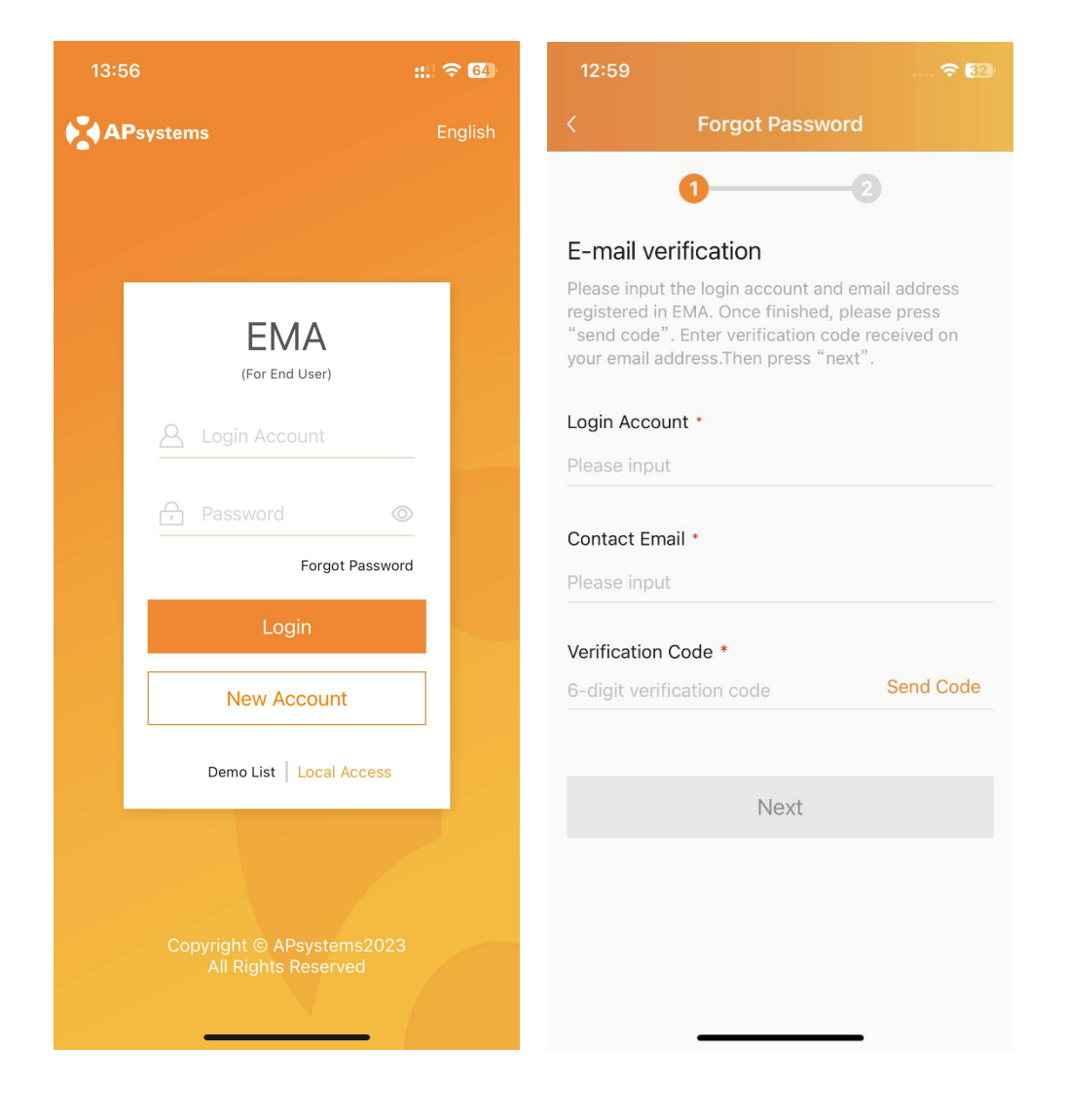

# **3.System Configuration**

# **3.1 ECU Initialization**

After the account registration is completed, you can initialize the ECU.

#### Note

When configuring the ECU, you need to switch the mobile phone network to the ECU hotspot. The default password for the ECU hotspot is 888888888.

#### 3.1.1 Link Inverters

- > Click "ECU Initialization" to enter,
- Correct the inverter number, click the "Bind" button, and send the inverter UID to the ECU. The ECU will automatically complete the network binding with the inverter. This process takes some time.

If you skip account registration and proceed directly to ECU initialization, you need to enter the inverter information.

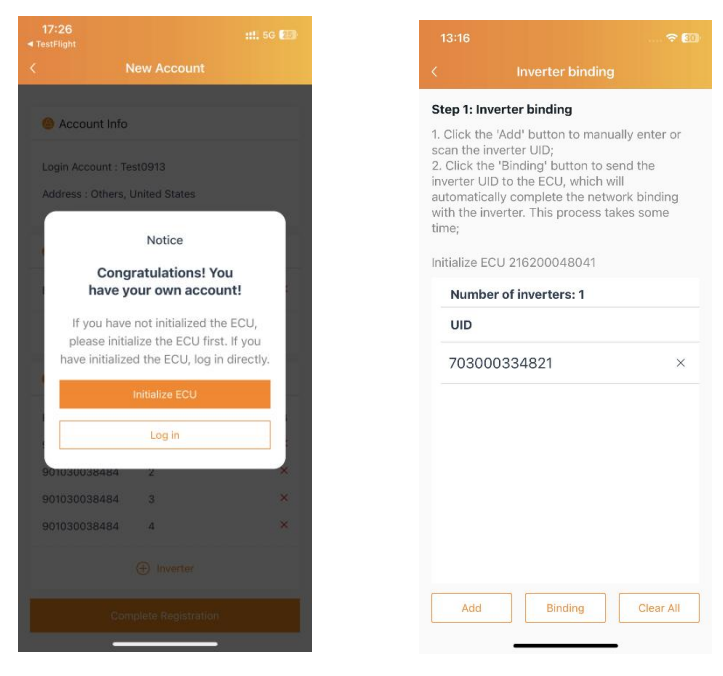

# **3.System Configuration**

#### **3.1.2 Network Configuration**

- Select the Internet Wi-Fi that can be connected in the ECU work area and enter the Wi-Fi password or choose wired network configuration,
- > Click "OK" to complete the network configuration.

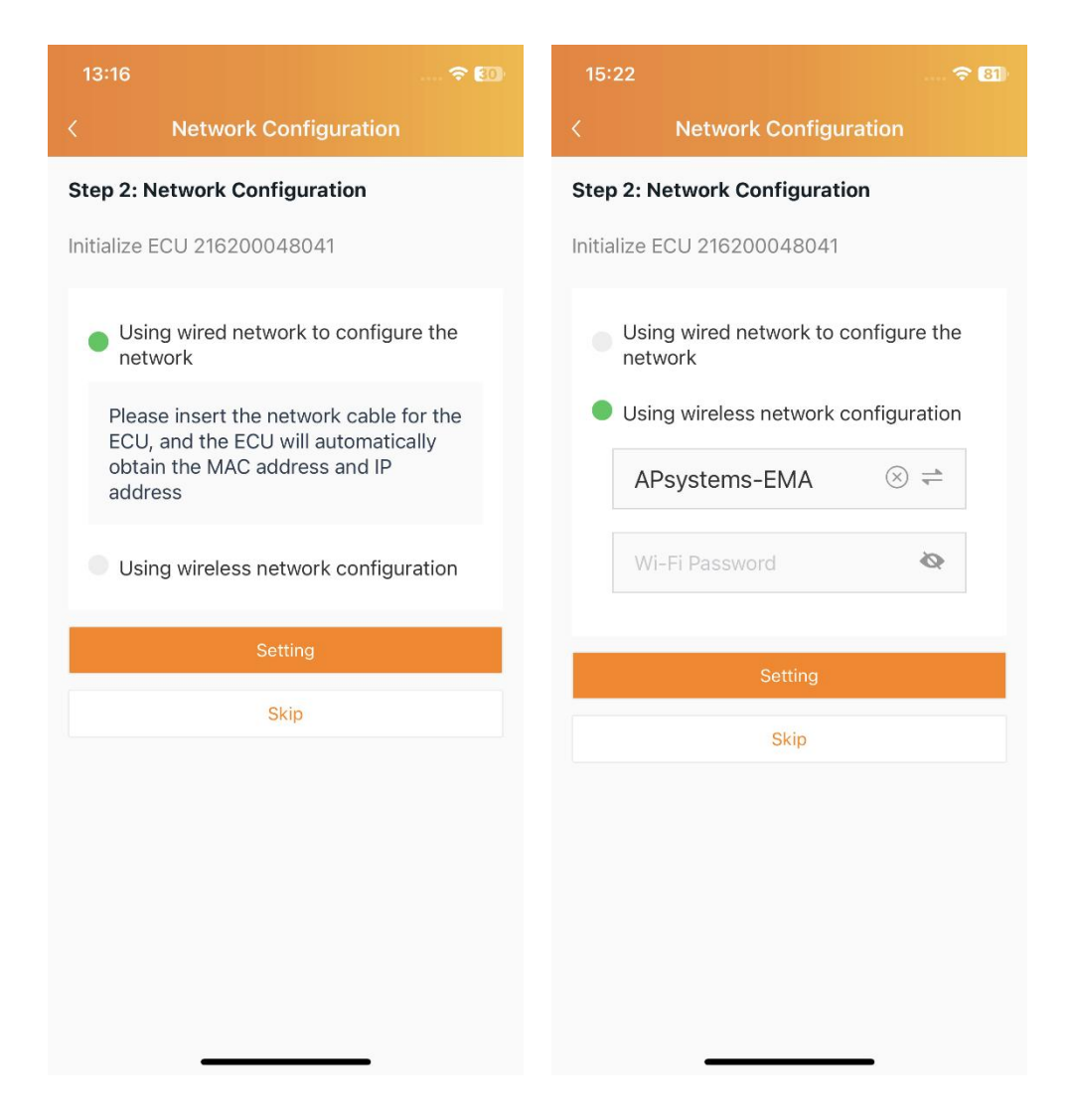

### **3.System Configuration**

### 3.2 ECU Setting

| 15:22<br><  | Setting        |                |  |  |  |  |  |
|-------------|----------------|----------------|--|--|--|--|--|
| Ver         |                | 41<br>_2.1.12  |  |  |  |  |  |
| Link Invert | ters           | >              |  |  |  |  |  |
| Config Ne   | Config Network |                |  |  |  |  |  |
| Reset AP    | Password       | >              |  |  |  |  |  |
| Language    |                | English >      |  |  |  |  |  |
|             | Exit           |                |  |  |  |  |  |
|             |                |                |  |  |  |  |  |
| ECU         | Inverter       | ැටූ<br>Setting |  |  |  |  |  |

### **4.Data Monitor**

### **4.1 Remote Monitor**

#### Note

Remote monitoring requires logging in to an EMA account.

#### 4.1.1 Home

"Home" displays the real-time operating status and system benefits;

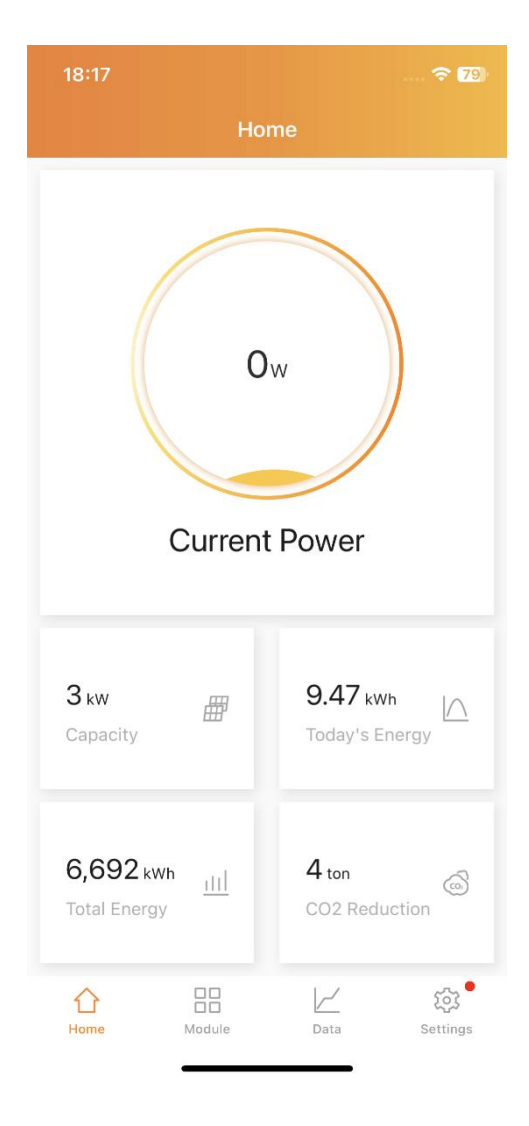

### **4. Data Monitor**

#### 4.1.2 Module

"Module" displays the system module level operating status;

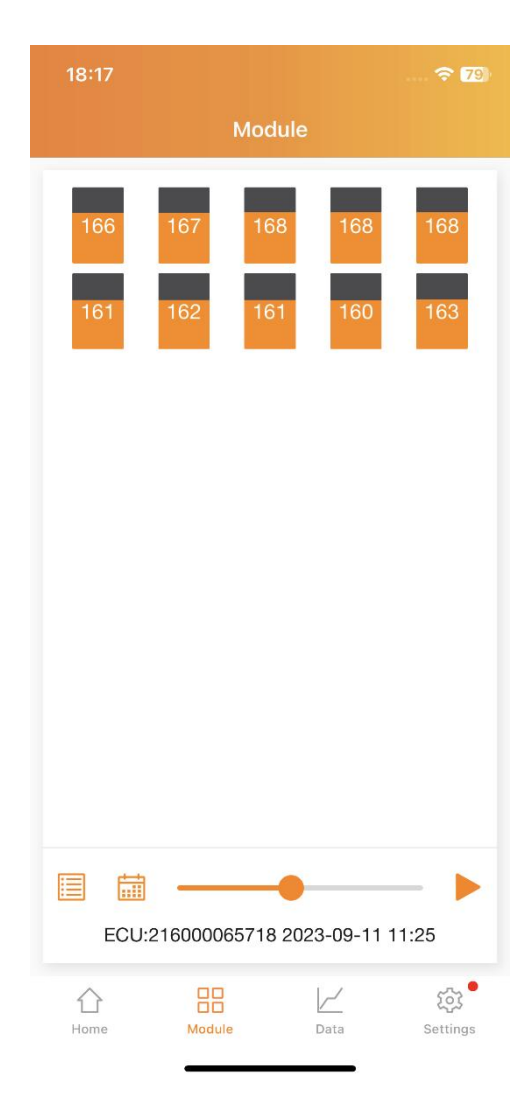

### **4.Data Monitor**

#### 4.1.3 Data

"Data" displays the current operating status and historical power generation of the system.

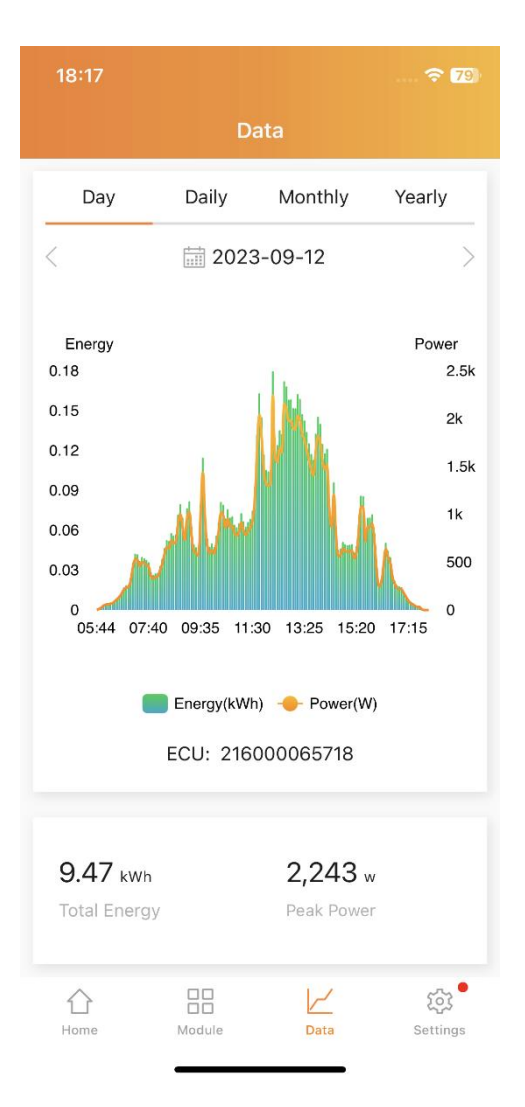

### **4.Data Monitor**

# 4.2 Local Monitor

#### Note

You need to switch the mobile phone network to the ECU hotspot and click "Local Access" on the login page. The default password for the ECU hotspot is 888888888.

#### 4.2.1 ECU

"ECU" displays the real-time operating status of the system and the system's environmental benefits;

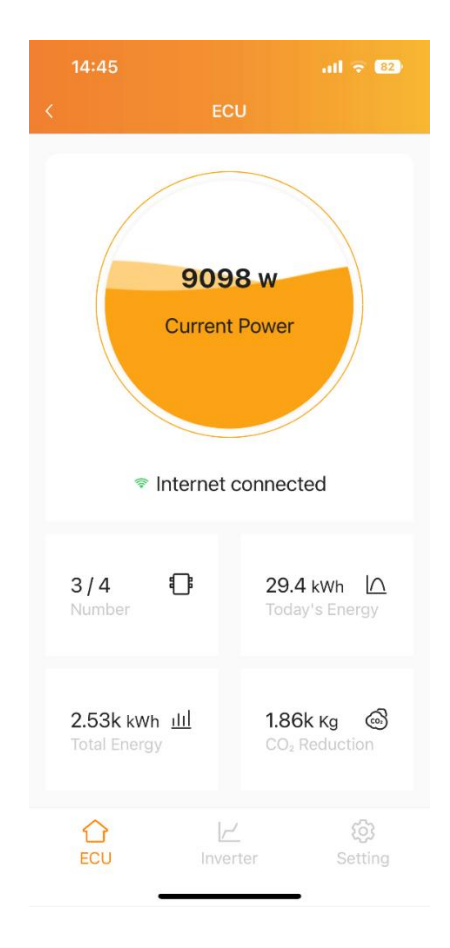

### **4. Data Monitor**

#### 4.2.2 Inverter

"Inverter" displays the device level power generation data, the progress of the network between the device and the ECU and the alarm information of the device.

| 15:37                                                                                               |          | <del>হ</del> 79 <del>/</del> | 15:33                 |                                                                              |                      | <b>₹ 79</b> 4        | 15:37                                                                                                    |            |                                                | <b>₹ 1</b> 79 <del>1</del> |
|----------------------------------------------------------------------------------------------------|----------|------------------------------|-----------------------|------------------------------------------------------------------------------|----------------------|----------------------|----------------------------------------------------------------------------------------------------|------------|------------------------------------------------|----------------------------|
|                                                                                                    |          |                              | <                     |                                                                              |                      |                      | <                                                                                                    |            | verter                                         |                            |
| Power                                                                                               | Network  | Alarm                        | Pov                   | wer Net                                                                      | work                 | Alarm                | Pow                                                                                                    | /er Ne     | twork                                          | Alarm                      |
| ECU: 216200                                                                                         | 048041   |                              | ECU                   | : 2162000480                                                                 | 41                   |                      | ECU:                                                                                                    | 2162000480 | 041                                            |                            |
| UID: 7030003                                                                                        | 34821    |                              | -                     | UID                                                                          | Network              | Signal               |                                                                                                    | UID        | Ala                                            | rm                         |
| channel 1:1Wchannel 2:388WUID: 902009050003channel 1:864Wchannel 2:921Wchannel 3:921Wchannel 4:880W |          |                              | 1<br>2<br>3<br>4<br>5 | 703000334821<br>902009050003<br>902009050002<br>901009051006<br>901009051007 | ок<br>ок<br>ок<br>ок | al<br>al<br>al<br>al | 1 90200000002 OFF GRID   2 902000000002 1-channel no panel   3 902000000002 2-channel no panel   4 902000000002 3-channel no panel   5 902000000002 4-channel no panel   6 90200000002 Output fault |            | GRID<br>no pane<br>no pan<br>no pan<br>t fault |                            |
| UID: 9020090<br>channel 1:<br>channel 2:<br>channel 3:<br>channel 4:                                | 50002    | 900W<br>923W<br>923W<br>881W |                       |                                                                              |                      |                      |                                                                                                    |            |                                                |                            |
| C↓<br>ECU                                                                                           | Inverter | ැටු<br>Setting               | (L<br>EC              | CU Inve                                                                      | <u>-'</u><br>erter   | ැබූ<br>Setting       | É EC                                                                                                    | ີງ<br>ບັນ  | Verter                                         | ැටු<br>Setting             |

# **5.App Setting**

# 5.1 Language

You can switch the language on the "Login" page and "Setting" page.

| 15:0              | 6                        | 🗢 (82) | 15:22        |                               | r (1)          | 17:21                    |                   |            |          |
|-------------------|--------------------------|--------|--------------|-------------------------------|----------------|--------------------------|-------------------|------------|----------|
| APsystems English |                          |        | < Setting    |                               |                | Settings                 |                   |            |          |
|                   | /                        |        |              | L                             |                | Account De<br>Account Se | etails<br>ecurity |            | >        |
|                   | EMA<br>(For End User)    |        | Vers         | 21620004804<br>ion:ECU_R_PRO_ | .1<br>2.1.12   | Night Mode               | e                 |            | 0        |
|                   |                          |        | Link Inverte | ers                           | >              | Benefits Ca              | alculator         |            | >        |
|                   |                          | -      | Config Net   | work                          | >              | Language                 |                   |            | >        |
|                   | 🛱 Password 😽             |        | Reset AP P   | assword                       | >              | About                    |                   |            | • >      |
|                   | Forgot Passwor           | đ      |              |                               |                |                          |                   |            |          |
|                   | Login                    |        | Language     |                               | English >      |                          | Logout Curre      | nt Account | ()       |
|                   | New Account              |        |              | Exit                          |                |                          |                   |            |          |
|                   | Demo List   Local Access |        |              |                               |                |                          |                   |            |          |
|                   |                          |        |              |                               |                |                          |                   |            |          |
|                   |                          |        | CU           | Inverter                      | ठिउ<br>Setting | 1<br>Home                | Module            | Data       | Settings |

# **5.App Setting**

# 5.2 Night Mode

The App interface can be switched to night mode.

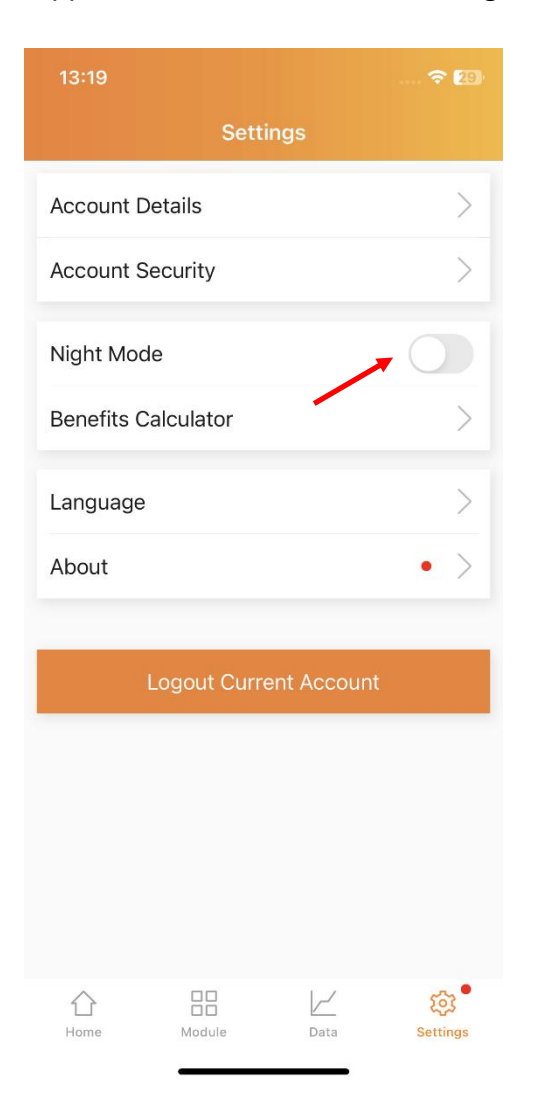

| 13:21            |           |              | 穼 29                  |  |  |  |  |  |  |
|------------------|-----------|--------------|-----------------------|--|--|--|--|--|--|
| Settings         |           |              |                       |  |  |  |  |  |  |
| Account De       | tails     |              | >                     |  |  |  |  |  |  |
| Account See      | curity    |              | >                     |  |  |  |  |  |  |
| Night Mode       |           | _            |                       |  |  |  |  |  |  |
| Benefits Ca      | culator   |              | >                     |  |  |  |  |  |  |
| Language         |           |              | >                     |  |  |  |  |  |  |
| About            |           |              | • >                   |  |  |  |  |  |  |
|                  |           |              |                       |  |  |  |  |  |  |
| Lo               | ogout Cur | rent Account |                       |  |  |  |  |  |  |
|                  |           |              |                       |  |  |  |  |  |  |
|                  |           |              |                       |  |  |  |  |  |  |
|                  |           |              |                       |  |  |  |  |  |  |
|                  |           |              |                       |  |  |  |  |  |  |
| <b>☆</b><br>Home | Module    | ∠<br>Data    | <b>کی</b><br>Settings |  |  |  |  |  |  |
|                  | -         |              |                       |  |  |  |  |  |  |